## PROCEDIMENTOS PARA ENVIO DE RECURSO VIA SisFAPERJ

**I.I** A solicitação de recurso no sistema SisFAPERJ dever ser realizada pelo proponente do projeto (com *login* e senha próprios);

## **OBS:** Para o preenchimento dos formulários no sistema SisFAPERJ devem ser utilizados EXCLUSIVAMENTE os navegadores MOZILLA FIREFOX ou GOOGLE CHROME EM AMBIENTE WINDOWS.

**I.II** Acessar o endereço eletrônico: <u>https://sisfaperj.faperj.br/sisfaperj/</u> (login = o seu CPF);

I.III No item "Solicitante", clicar em "Meu Protocolo";

LIV Dentro da janela "Meu Protocolo", selecionar a lista "Recurso";

**I.V** Os pedidos negados aparecerão na lista – Selecione o pedido que deseja solicitar um recurso;

**I.VI** Clique em "Solicitar";

**I.VII** Na aba "Inicial", localize o parecer fundamentado emitido pelo Comitê de Avaliação;

**I.VIII** Na aba "Arquivos", descreva, em poucas palavras, o principal motivo da solicitação;

**I.IX** No item "Arquivos em anexo", clicar no botão "+" para anexar a carta de recurso. A carta deve conter a argumentação necessária para interposição de recurso. Solicitações sem a devida fundamentação não serão analisadas;

I.X Clicar na lista "Opção:" e selecionar "Enviar para FAPERJ";

I.XI Clicar em "Executar"

I.XII O solicitante receberá um e-mail informando a conclusão;

I.XIII O status do pedido poderá ser acompanhado nessa mesma aba.